## วิธีการใช้งาน Google Meet

#### โดยงานเทคโนโลยีสารสนเทศ

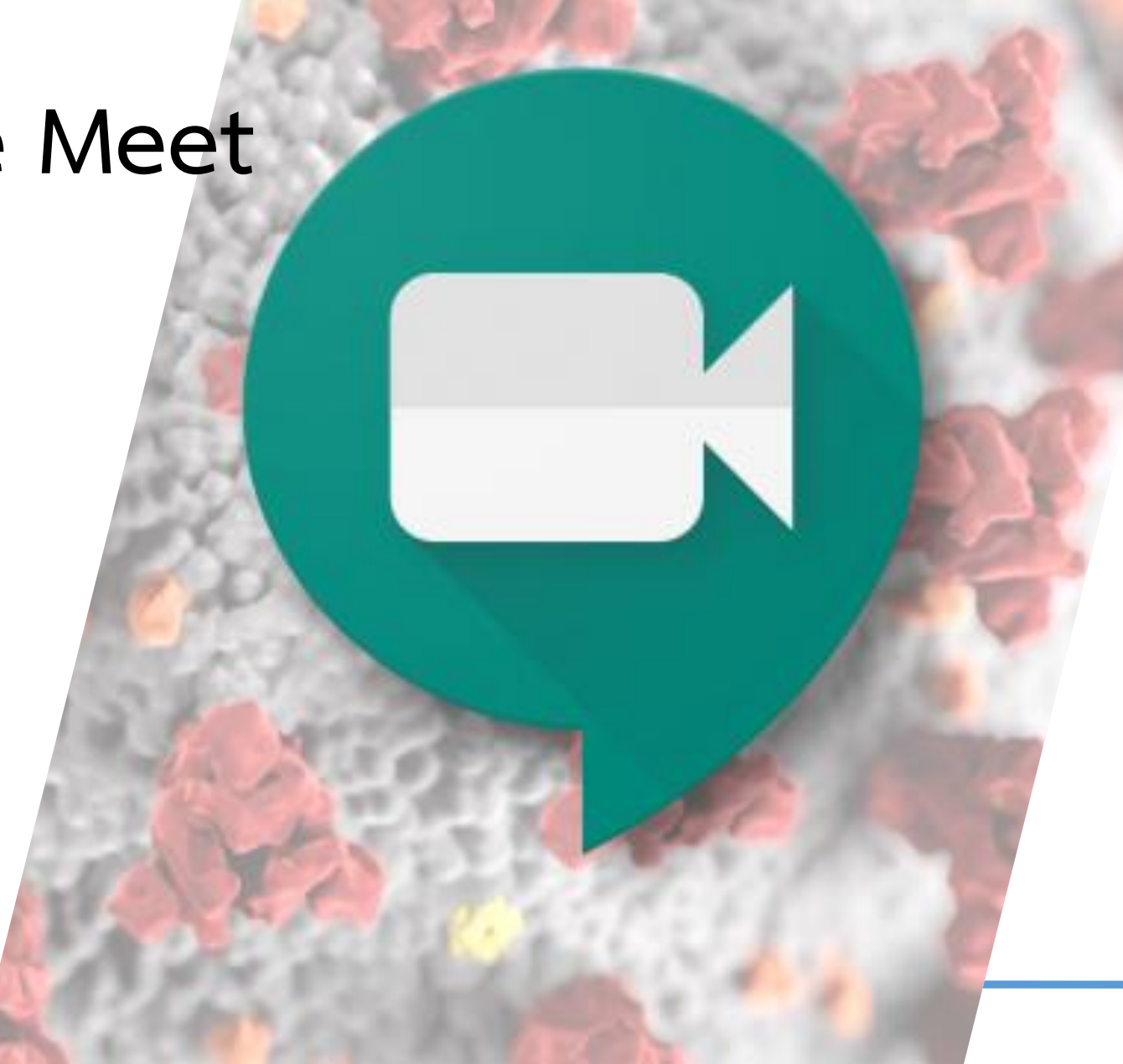

- เป็นช่องทางในการสอนแบบ Real Time ผ่านระบบอินเตอร์เน็ต
- รองรับนักศึกษาสูงสุด 200 คนต่อห้อง
  สามารถบันทึกสิ่งที่สอนไปเก็บไว้ได้
- ใช้งานผ่าน Brower และ Application บนโทรศัพท์มือถือทั้ง iOS และ Android

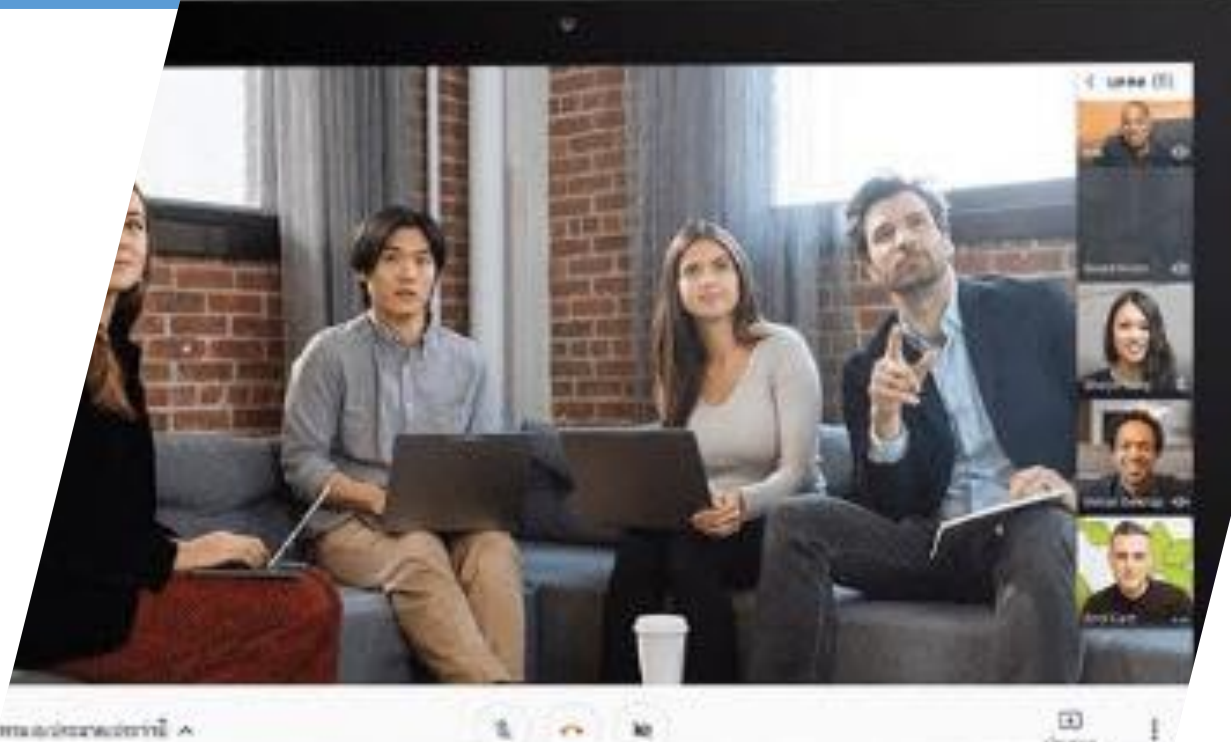

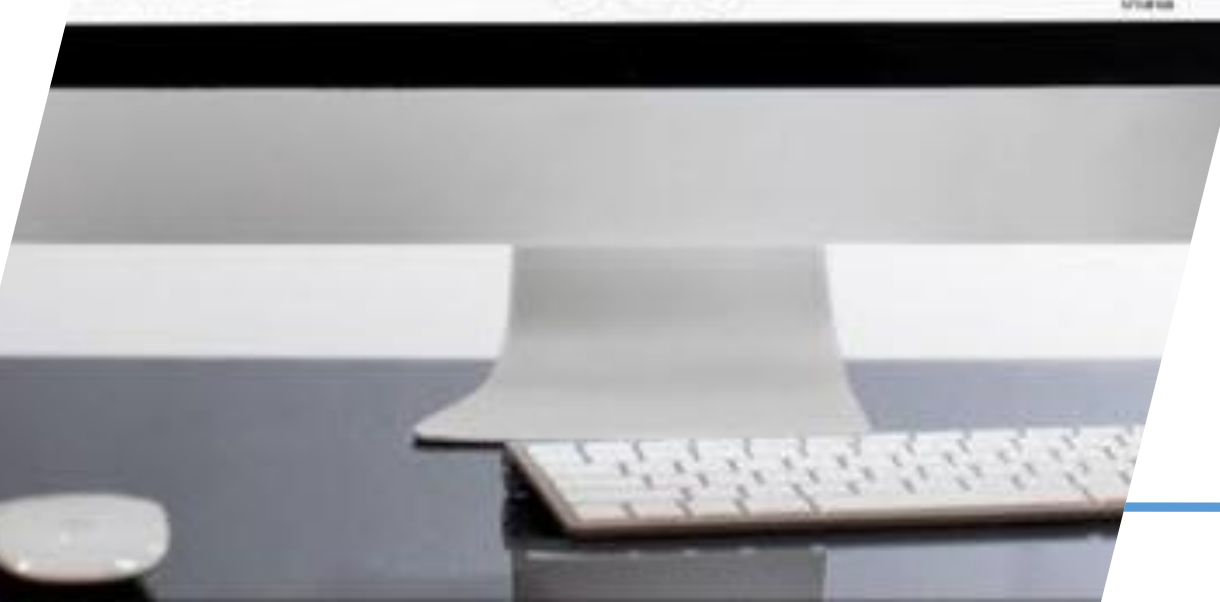

- 1. เปิดเว็บเบราเซอร์ โดยแนะนำเป็น Google Chrome
- 2. พิมพ์ URL ไปที่ meet.google.com
- 3. login เข้าใช้งาน E-Mail ของสถาบันฯ

Username@cdti.ac.th และ Password ของตนเอง

- 4. กดเครื่องแอป Google เลือก Meet
- 5. จะปรากฏหน้าจอ Google Meet

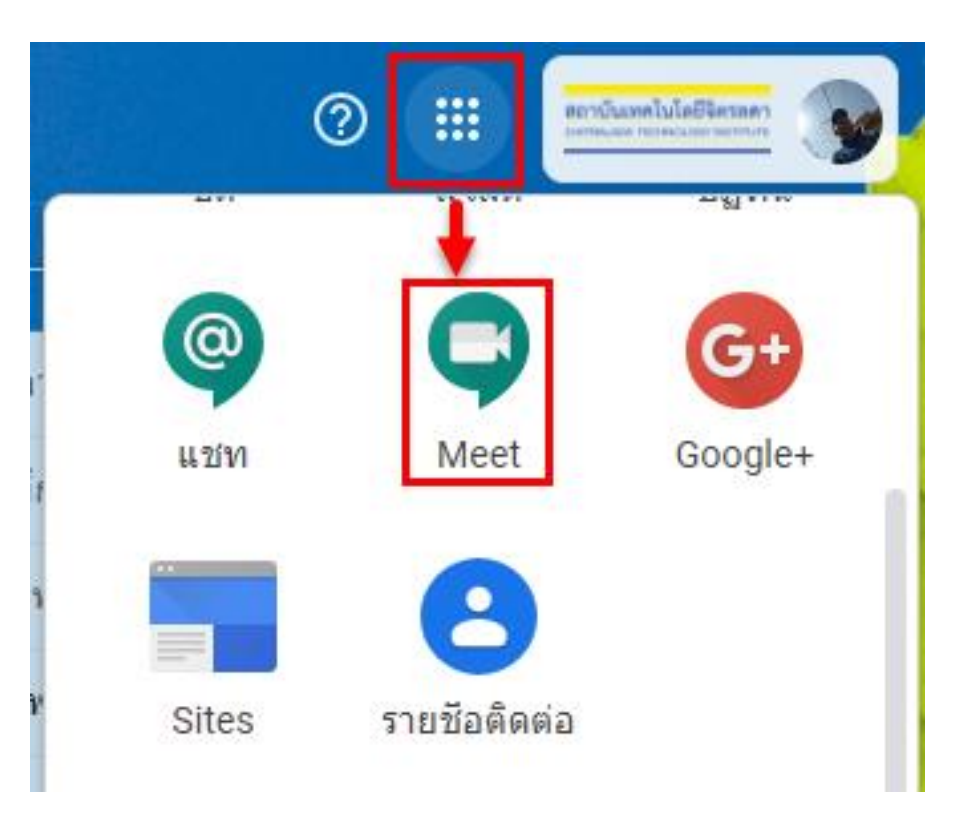

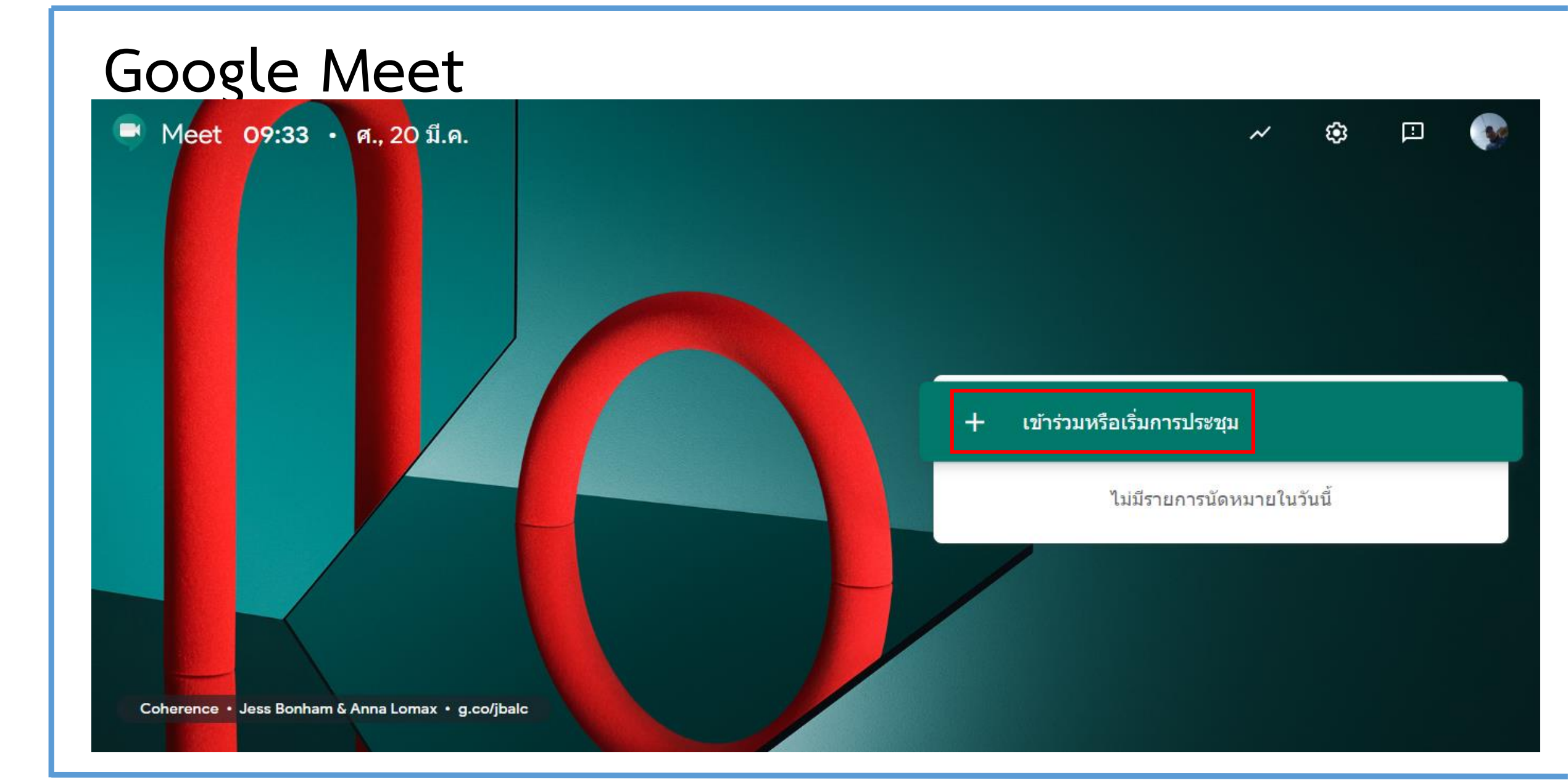

6. กด เข้าร่วมหรือเริ่มการประชุม
 7. ป้อนชื่อการประชุม กด ต่อไป
 8. กด เข้าร่วมเลย

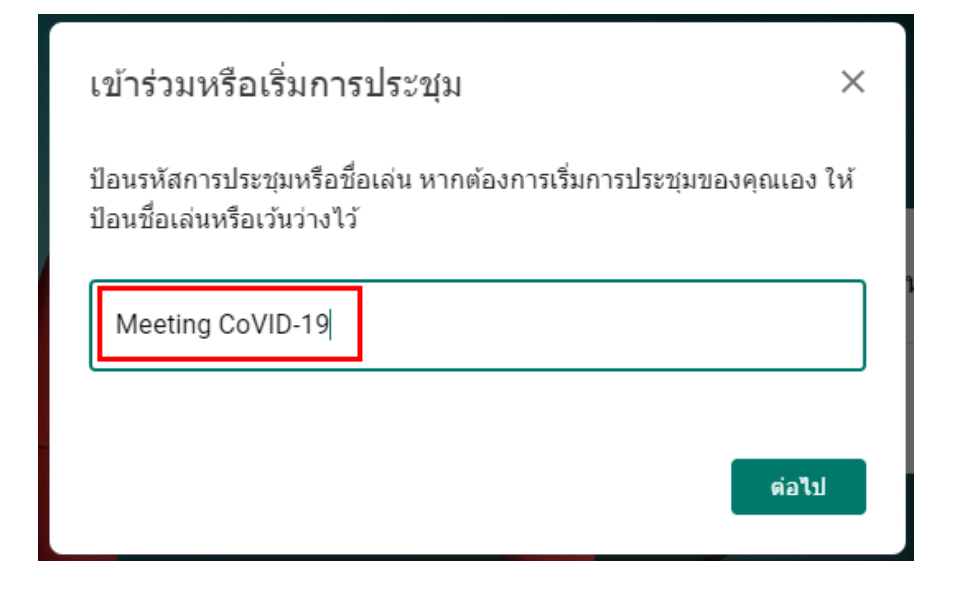

#### การประชุมพร้อมแล้ว

meet.google.com/xrf-fsaq-hrd โทรเข้า: (US) +1 929-299-3832 PIN: 865 693 509#

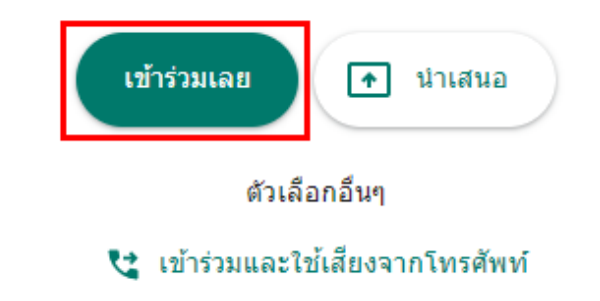

9. กด เพิ่มบุคคล

10. ใส่ E-Mail ของบุคคลที่ต้องการให้ร่วม ประชุม (เชิญได้หลายบุค<u>คล)</u>

11. กด ส่งคำเชิญ

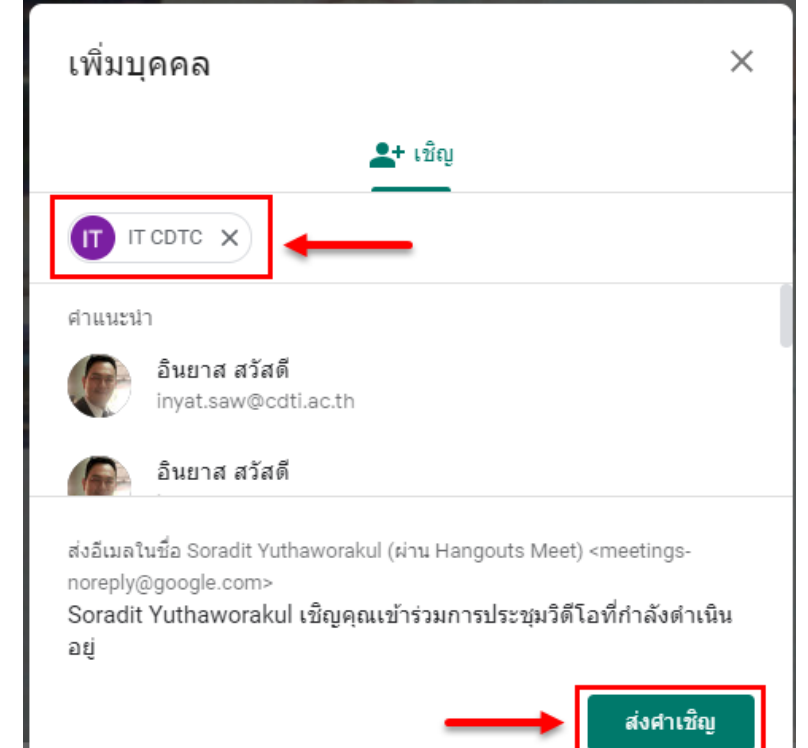

| เพิ่มคนอื่นๆ                                                                                                    | × |
|----------------------------------------------------------------------------------------------------|---|
| แชร์ข้อมูลนี้กับคนที่คุณต้องการให้เข้าร่วมการประชุม<br>https://meet.google.com/xrf-fsaq-hrd<br>โทรเข้า: (US) +1 929-299-3832 PIN: 865 693 509#<br>D ตัดลอกข้อมูลการเข้าร่วม | ŧ |
| <b>≗</b> + เพิ่มบุคคล                                                                                                    |   |

12. ระบบจะส่ง E-Mail ไปยังบุคคลที่เชิญ
 13. กด เข้าร่วมการประชุม
 14. ระบบจะเปิดหน้า Meet ขึ้นมา
 15. กด เข้าร่วมเลย

#### พร้อมจะเข้าร่วมไหม

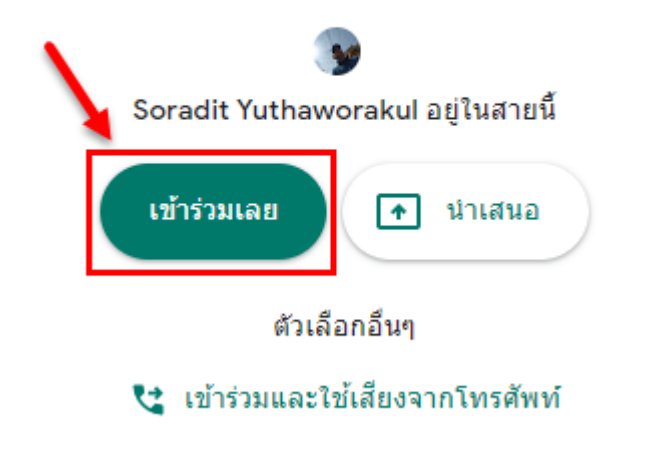

ขณะนี้ Soradit Yuthaworakul กำลังเชิญคุณให้เข้าร่วมการประชุมทางวิดีโอ

Soradit Yuthaworakul (via Hangouts Meet) <meetings-noreply@google.com> ถึง ฉัน マ

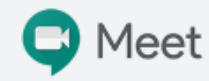

Soradit Yuthaworakul เชิญคุณเข้าร่วมการประชุมทางวิดีโอที่กำลัง ดำเนินอยู่

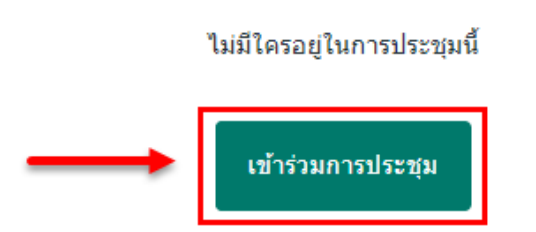

# **Google Meet** 16. จะเข้าหน้าจอการสนทนา

17. ผู้ใช้จะต้อง อนุญาติให้เปิดกล้อง และไมค์

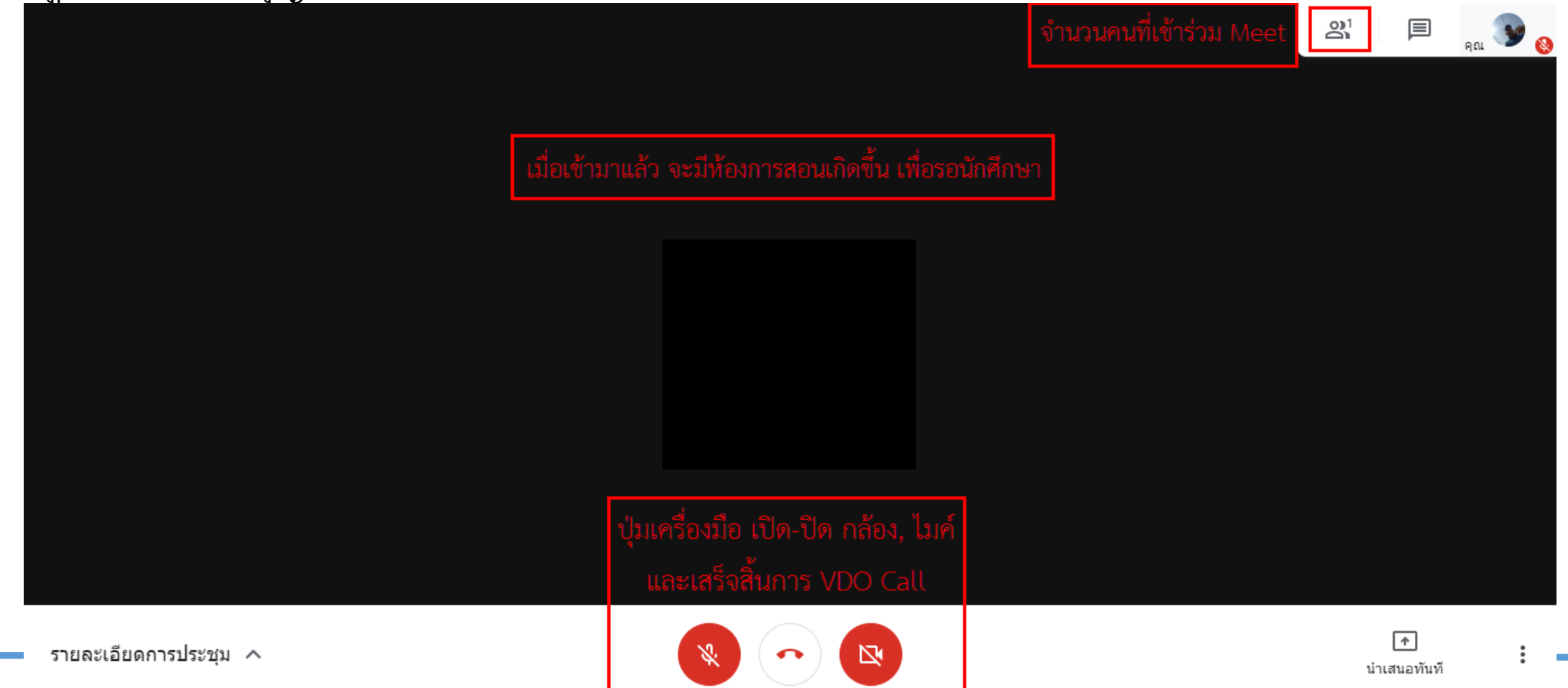

การแชร์หน้าจอผู้สอนเหมือนกับการฉายภาพคอมพิวเตอร์ของผู้สอนออกไปยัง Projector โดยใน Meet

มีวิธีการดังนี้

| ſ   | น่าเส  | นอ                |                  |
|-----|--------|-------------------|------------------|
|     |        | หน้าจอทั้งหมด     |                  |
|     | 8      | หน้าต่าง          |                  |
|     |        |                   |                  |
|     |        | า<br>น่าเสนอทันที | :                |
| คลิ | ก นำเส | นอทันที > หน้าจอ  | วทั้งหม <b>ด</b> |

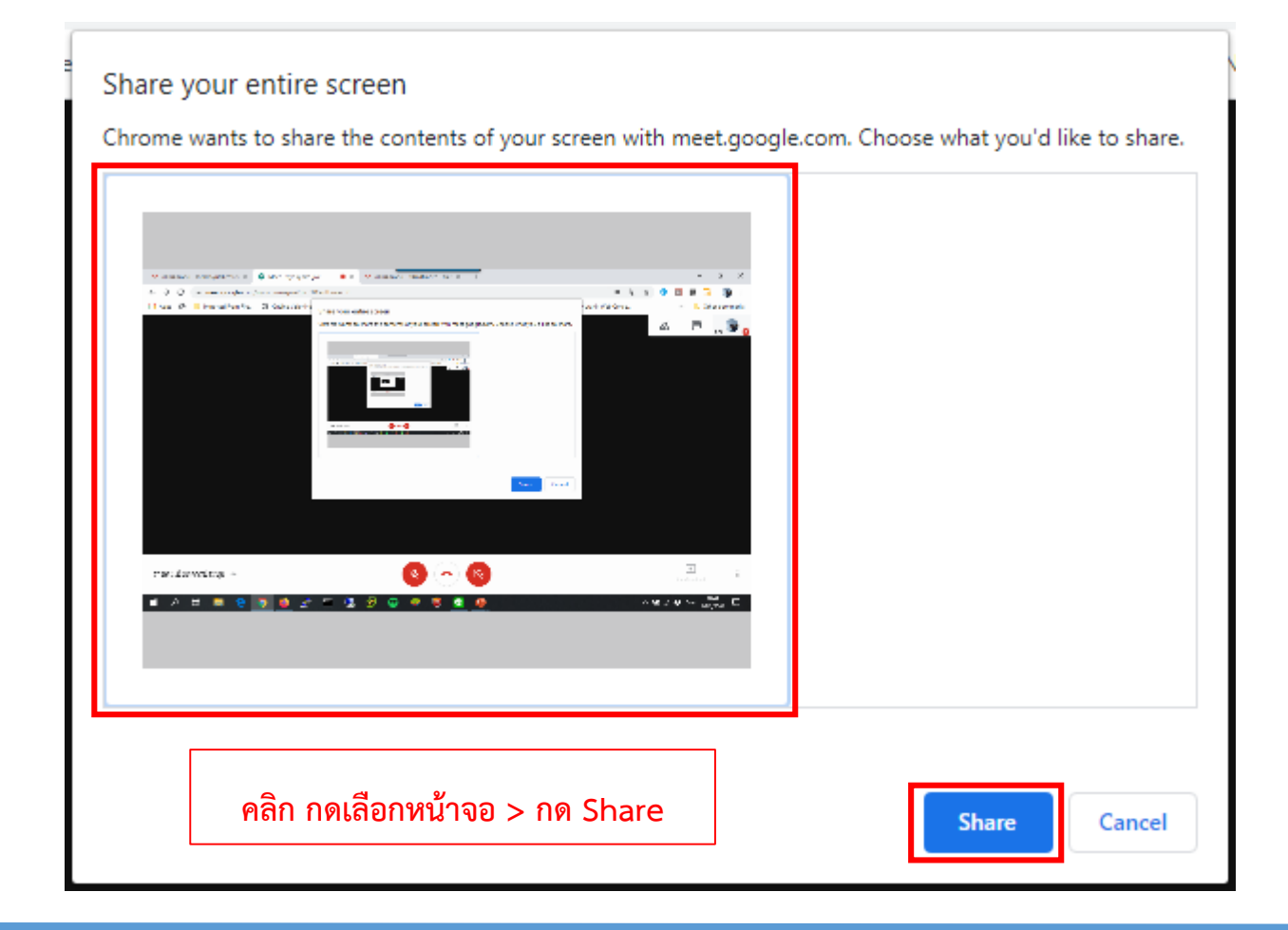

การบันทึกการประชุม

- เลือก เมนู > กด บันทึกการประชุม
- ระบบจะขึ้นหน้าจอ ขอความยินยอม กด ยอมรับ
- จะปรากฏสัญลักษณ์ บันทึก ด้านซ้ายบนจอ
- เมื่อต้องการหยุดบันทึก เลือก เมนู > หยุดบันทึก
- ระบบจะทำการบันทึกการประชุม และจัดเก็บไว้ที่

Google Drive ของผู้บันทึก

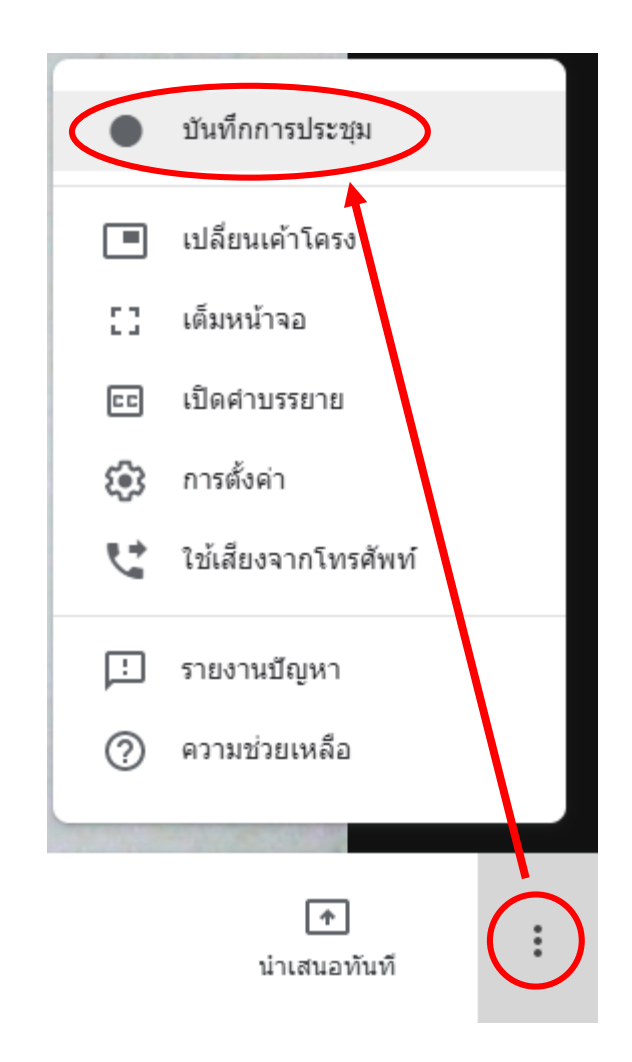

- E-Mail แจ้งบันทึกการประชุม

| bvt-aswn-jap (2020-03-19 at 21:15 GMT-7) กล่องจดหมาย × |                                                                                                    |                          |  |  |  |  |
|--------------------------------------------------------|----------------------------------------------------------------------------------------------------|--------------------------|--|--|--|--|
| meet-recordings-nor<br>ถึง ฉัน 👻                       | eply@google.com                                                                                                    | 11:20 (13 นาทีที่ผ่านมา) |  |  |  |  |
|                                                        | อัปโหลดการบันทึกแล้ว<br>bvt-aswn-jap (2020-03-19 at 21:15 GMT-7)<br>เปิดใน Google ไตรฟิ                                                                                                   |                          |  |  |  |  |
|                                                        | Google ไดรฟ์: เข้าถึงไฟล์ทั้งหมดได้จากทุกอุปกรณ์<br>Google LLC, 1600 Amphitheatre Parkway, Mountain View, CA 94043, USA<br>คุณได้รับอีเมลนี้เนื่องจากมีการบันทึกการประชุมใน Hangouts Meet |                          |  |  |  |  |

#### Google Meet การเข้าห้องกรณี เป็นผู้เรียนผ่าน App เมื่อคลิก ลิงค์เข้าประชุม

|              | 10:48 | 42.5KB/s 🖇 🖼 📶 🍖 🗐                                                        |                   |           |      |        |           |   |
|--------------|-------|---------------------------------------------------------------------------|-------------------|-----------|------|--------|-----------|---|
|              | ÷     | *                                                                         | Ū                 | $\square$ | :    |        |           |   |
|              | S     | Soradit Yuthaworakul (vi<br>to me v                                       | <b></b> 10:09     | 4         | :    |        |           |   |
|              |       | Meet<br>Soradit Yuthaworaku<br>คุณเข้าร่วมการประชุม<br>ที่กำลังดำเนินอยู่ | l เชิญ<br>ทางวิดี | า้โอ      |      |        |           |   |
|              |       | เข้าร่วมการประชุม                                                         | I S               |           |      |        |           |   |
|              | ſ     | าด เข้าร่วมการ                                                            | ประ               | ชุม       |      |        |           |   |
| ถ้ายังไม่มีเ | เอป   | ระบบจะบังคับ                                                              | ไห้ผู้            | ใช้ง'     | านดี | ทิดตั้ | ;<br>งแอง | J |

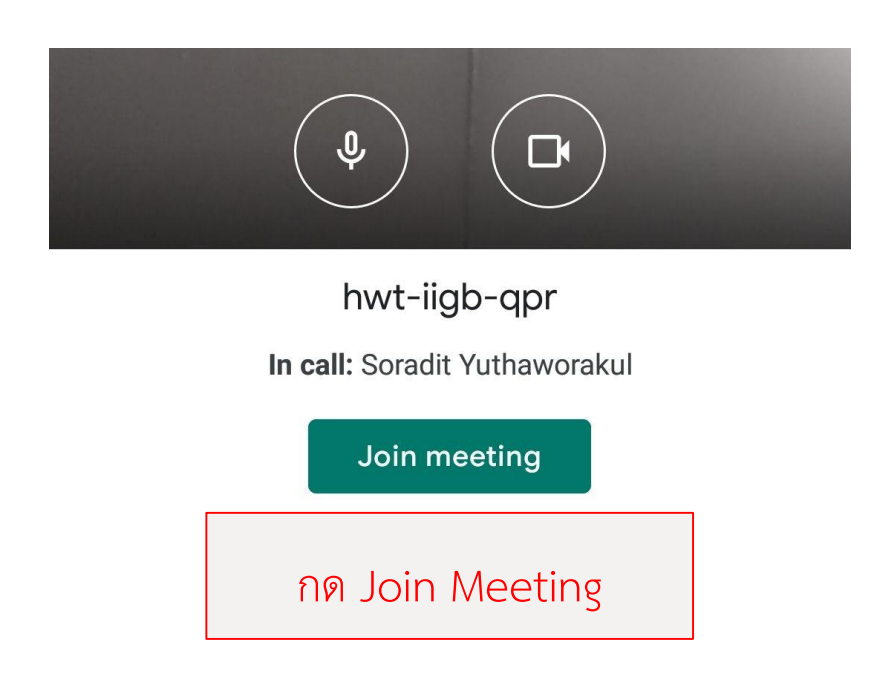